## Unit Process for Tracking Unliquidated Advances

How to run the report and process for next steps should member not complete the voucher and/or travel entitlements are less than advance received.

From the ETS main page, select the Reports Function from the top menu bar

AO/Unit representative will need Agency level Report permissions for optimal results. Elevated permission can be added by AOs that already have the permission or submit a PPC ticket to have the permission added to the user settings.

| Solutions MY E2 MY APPROVALS TRAVEL FOR OTHERS VIEW DOCUMENTS ADMINISTRATION | REPORTS                    |
|------------------------------------------------------------------------------|----------------------------|
| At a Glance Trips Local Travel Open Authorization Group Authorization        |                            |
| Start a Travel Document                                                      | Bulletins                  |
| What would you like to do today? Make Reservations 🗸 Go                      | No urgent bulletins found. |
|                                                                              | Pending Approvals          |
|                                                                              |                            |

In the reports search/select for Overdue Travel Advances. There are 2 versions of this report, Interactive and static, both produce the same data and have the same parameter options.

The Interactive allows for formatting output prior to exporting

Static is set display of report results to be exported

|     | 🔒 Library View 🗸 Create 🗸                                 |                                                                                                    |  |  |  |  |  |
|-----|-----------------------------------------------------------|----------------------------------------------------------------------------------------------------|--|--|--|--|--|
| Li  | orary                                                     |                                                                                                    |  |  |  |  |  |
| ove | rdue advance XQ                                           | Sort By: <u>Name</u> Modified                                                                                                    |  |  |  |  |  |
| 0   | Name                                                      | Description                                                                                                    |  |  |  |  |  |
|     | <u>DOC004l Overdue Trips (Interactive)</u>                | Authorized trips that end within a specified date range for which a final voucher has not been completed.<br>Includes estimated trip cost and travel advance liquidation details. |  |  |  |  |  |
|     | DOC004R Overdue Trips                                     | Authorized trips that end within a specified date range for which a final voucher has not been completed.<br>Includes estimated trip cost and travel advance liquidation details. |  |  |  |  |  |
|     | DOC015I Overdue Travel Advances by Traveler (Interactive) | List of travelers with trips that have overdue travel advance balances.                                                                                                    |  |  |  |  |  |
| [   | DOC015R Overdue Travel Advances by Traveler               | List of travelers with trips that have overdue travel advance balances.                                                                                                    |  |  |  |  |  |

Select the Organization/Major/Minor Customer as applicable for your unit.

If your hierarchy does not fall under the same Organization/Major, will need to run separate reports to capture full data.

Report pulls data off the minor customer that is attached to the Authorization/Open Authorization, so for PCS these members may have already departed your unit.

Click 'OK'

| * Agencies                          | US Coast Guard (CG) |   |
|-------------------------------------|---------------------|---|
| Organizations                       | COMMANDANT (98)     | , |
| Major Customers                     | CG ACADEMY (CG46)   | , |
| Minor Customers                     |                     | , |
| Traveler Last Name (Exact<br>Match) |                     |   |
| Days Overdue Minimum                |                     |   |
| Days Overdue Maximum                |                     |   |
|                                     |                     |   |
|                                     |                     |   |
|                                     |                     |   |
|                                     |                     |   |
| OK Apply Reset                      | Cancel              |   |

Report will generate list showing member, trip ID, amount, days overdue, etc.

To Export this report select the icon shown below and select format to export

Use this report to then notify members to complete a voucher to liquidate the advance or if advance was an overpayment submit PPC Ticket to initiate collection process.

After 60 days overdue, PPC will run report and forward information to FINCEN for debt collection processing.

| ↑ Library                                                                                         | View 🗸        | Create 🗸   |             |                      |             |                                     |                            |                  |                  |                 |                        |                   | Q     |
|---------------------------------------------------------------------------------------------------|---------------|------------|-------------|----------------------|-------------|-------------------------------------|----------------------------|------------------|------------------|-----------------|------------------------|-------------------|-------|
| DOC0151 Overdue Travel Advances by Traveler (Interactive) Data refreshed 17- Jan-2024 at 11:01:58 |               |            |             |                      |             |                                     |                            |                  |                  |                 |                        |                   |       |
| Back 📑 🗸                                                                                          | <b>*</b>      |            |             |                      |             |                                     |                            |                  |                  |                 | - + 1                  | search report     | Q + ( |
|                                                                                                   |               |            |             |                      |             | Overdue Travel Advances by Traveler |                            |                  |                  |                 |                        |                   |       |
| Traveler Name 🔺                                                                                   | Traveler Type | Trip Id 🔺  | Trip Status | Trip Document Number | Start Date  | End Date Advance Id 🔺               | Advance Document<br>Number | Advance Amount A | mount Liquidated | Overdue Balance | Days Overdue Agency    | Organization      | Ma    |
| DAVIS, TAHIR A                                                                                    |               | 13094535-2 | Approved    | 70Z0TDY23070611      | 20-May-2023 | 20-May-2023 2813693                 | 70Z0TDY2307                | \$1,594.00       | \$0.00           | \$1,594.00      | 242 US Coast Guard (CG | ) COMMANDANT (98) | co    |
| KALEIWAHEA, PARISH M                                                                              |               | 12187665   | Approved    | 70Z0TDY22071376      | 1-Sep-2022  | 1-Sep-2022 2681039                  | 70Z0TDY22071376C01         | \$2,466.00       | \$0.00           | \$2,465.00      | 503 US Coast Guard (CG | ) COMMANDANT (98) | co    |
| MARSHALL, DANIEL J                                                                                |               | 13654786   | Approved    | 70Z0TDY24011513      | 20-Nov-2023 | 20-Nov-2023 2891716                 | 70Z0TDY24011513C02         | \$2,834.00       | \$0.00           | \$2,834.00      | 58 US Coast Guard (CG  | ) COMMANDANT (98) | co    |
| MILLER, ALEXANDER J                                                                               |               | 12588798-1 | New         | 70Z0TDY23009862      | 18-Nov-2022 | 18-Nov-2022 2894765                 | 70Z0TDY23009862C01         | \$252.00         | \$220.80         | \$31.20         | 425 US Coast Guard (CG | ) COMMANDANT (98) | co    |
| Report Criteria:                                                                                  | 4000          |            |             |                      |             | 1                                   |                            |                  |                  |                 |                        | ,<br>             |       |

Agency: US Coast Guard (CG) Organization: COMMANDANT (98) Maior Customer: CG ACADEMY (CG46